## 「らくらく Web クリエータ」バージョンアップのお知らせ

2021 年 7 月 NRI 社会情報システム株式会社 シルバーネットワーク事務局

平素は「らくらく Web クリエータ」をご利用いただき誠にありがとうございます。 このたび、以下の通り機能改善いたしましたのでお知らせいたします。

## ▶ バージョンアップの変更内容

|   | 項目                     | メニュー・画面         | 内容                                                                                  |
|---|------------------------|-----------------|-------------------------------------------------------------------------------------|
| 1 | メイン画像への文字表示            | トップページ          | メイン画像上に任意の文字を表示できます。<br>※テンプレート2のメイン画像(サイズ大)でのみ利用可能                                 |
| 2 | 下書き機能                  | 全画面種別           | 各画面の編集画面で、下書きとして保存できます。<br>ホームページ上には表示されません。                                        |
| 3 | Excel、Word ファイルの<br>添付 | 画面種別<br>B、C、E、G | PDF に加え Excel、Word ファイルも添付できるよう<br>になりました。                                          |
| 4 | 画面種別 G:お申し込み<br>リニューアル | 画面種別 G          | 「画面種別 G:お申し込み」をリニューアルしました。<br>入力チェックエラー時のメッセージ表示などを「画面種<br>別 D:お問い合わせ」に合わせて統一しています。 |
| 5 | 画面種別 B:リスト項目の<br>改行入力  | 画面種別 B          | 「画面種別 B:リスト」の内容欄に複数行入力ができる<br>ようになりました。                                             |
| 6 | 画像ギャラリー                | 管理画面            | らくらく Web クリエータのメイン画像でご利用いただ<br>ける画像を提供します。<br>今後も画像追加を予定しています。                      |

なお、その他詳細につきましては、最新版のマニュアルにてご確認ください。

| <最新版のマニュアルのダウンロード方法><br>管理画面上部にある「マニュアル」をクリックするとダウンロードできます。 |                      |         |         |       |                 |           |  |  |  |
|-------------------------------------------------------------|----------------------|---------|---------|-------|-----------------|-----------|--|--|--|
| らくらくWebクリエータ                                                | <b>共通画面設定</b> 個別画面編集 | アクセス解析  | パスワード変更 | マニュアル | お知らせ(2020/8/14) | 画像ギャラリー   |  |  |  |
|                                                             |                      |         |         |       |                 | NRI ログアウト |  |  |  |
| 共通コンテンツ                                                     | メイン画像設定              | 登録内容の入力 |         |       |                 |           |  |  |  |
| 施設情報設定                                                      | >                    |         |         |       |                 |           |  |  |  |
| メイン画像設定                                                     | >                    |         |         |       |                 |           |  |  |  |

## 1. メイン画像の文字表示

テンプレート2のメイン画像(サイズ大)の場合に、任意の文字を表示することができます。

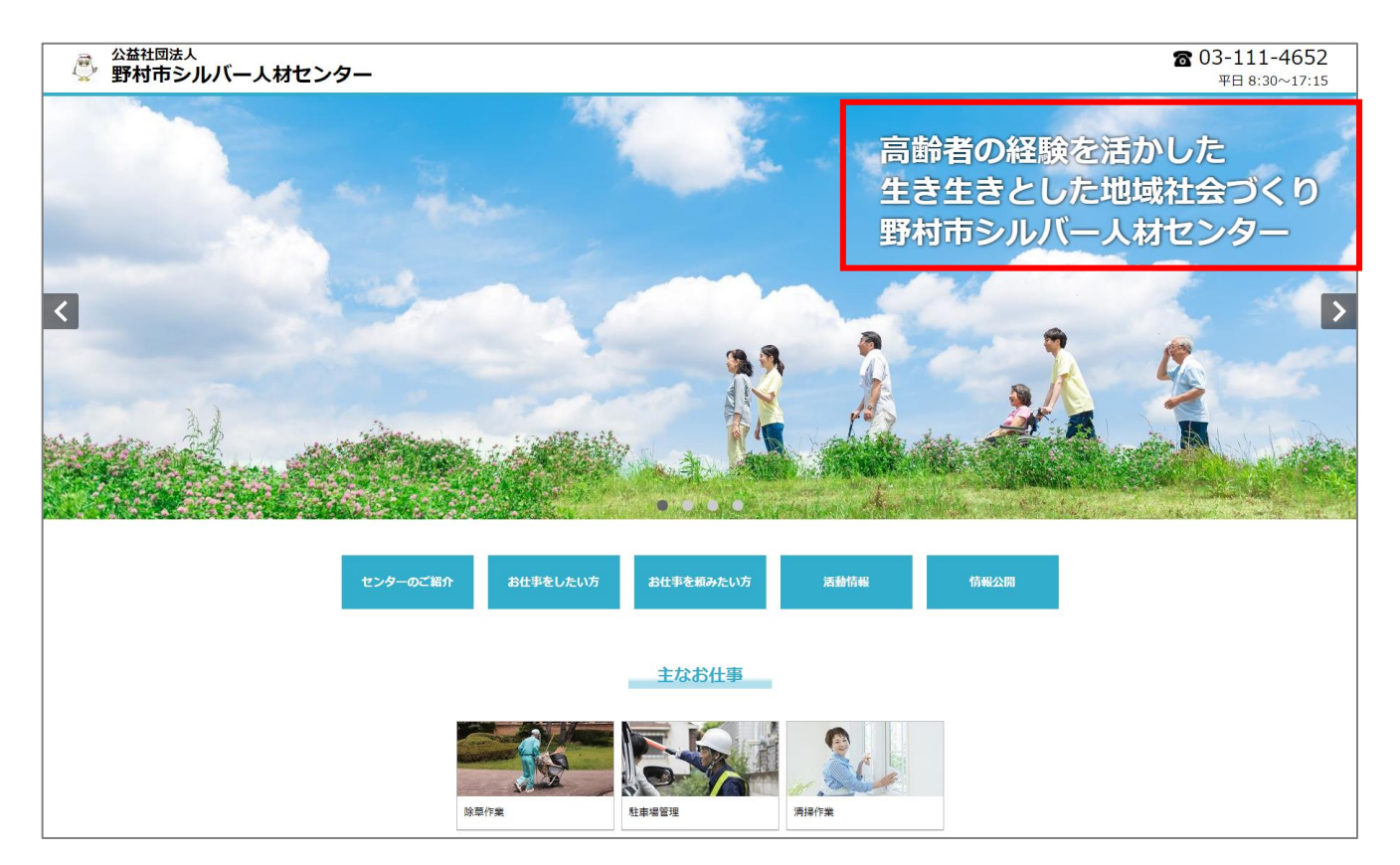

管理画面にて、システム設定 > テンプレート選択より「テンプレート2」へ変更してください。

| システム設定                                  |                                 |  |  |  |  |  |  |  |
|-----------------------------------------|---------------------------------|--|--|--|--|--|--|--|
| <b>テンプレート選択</b><br>テンプレート1<br>※テンプレート2に | テンプレート2<br>注動的にスマンテフォンサイトを表示します |  |  |  |  |  |  |  |
|                                         | 設定する                            |  |  |  |  |  |  |  |

共通画面設定 > メイン画像設定 にて「画像サイズ設定:大」を選択すると、表示する文言など を入力できるようになります。(大きさ、表示位置、色も指定できます)

|                  | 表示する文言                          |     |
|------------------|---------------------------------|-----|
| 画像サイズ設定          | 高齢者の経験を活かした                     |     |
| (000v050mv)      | 生き生きとした地域社会つくり<br>野村市シルバー人材センター |     |
| 〇小 (960×250px)   |                                 | li) |
| Q 大 (1920×600px) | 色                               |     |
|                  | 白                               | ~   |
|                  | ***                             |     |
|                  | *                               |     |
|                  |                                 |     |
|                  | 表示箇所                            |     |
|                  | 右上                              | ~   |
|                  |                                 |     |

各画面種別の編集画面で、「下書き」を選択して登録をすれば、ホームページ上には表示されず 下書きとして保存しておくことができます。

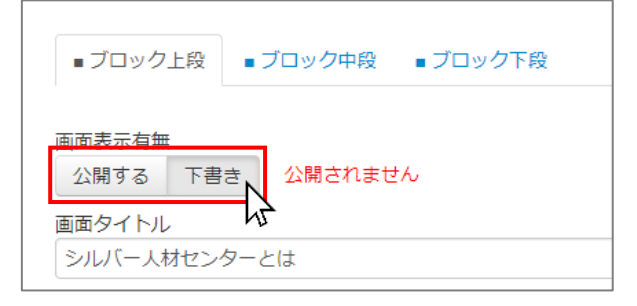

3. Excel、Word ファイルの添付

画面種別 B、C、E、G は今まで PDF ファイルのみアップロード可能でしたが、 新しく Excel、Word ファイルもアップロードできるようになりました。

| 情報公開用リスト追加 |                                    |  |  |  |  |  |  |  |
|------------|------------------------------------|--|--|--|--|--|--|--|
| 表示順番       |                                    |  |  |  |  |  |  |  |
| 名称         |                                    |  |  |  |  |  |  |  |
| リンク        | リンクなし サイト内リンク 外部リンク                |  |  |  |  |  |  |  |
| 添付ファイル     | ファイルを選択 選択されていません (PDF,Word,Excel) |  |  |  |  |  |  |  |

4. 画面種別 G:お申し込み画面のリニューアル

入力チェックルールやエラーメッセージの表示方法が改善されています。

| お名前: 必須項目です。<br>メールアドレス: 必須項目です | • |   |
|---------------------------------|---|---|
| 画面種別G:お申し込みのテスト用                |   |   |
| 申込書                             |   | ŗ |
|                                 |   |   |
|                                 |   |   |

| リスト追加  |                                          |
|--------|------------------------------------------|
| 表示順番   |                                          |
| 内容     |                                          |
|        | li li li li li li li li li li li li li l |
| リンク    | リンクなし サイト内リンク 外部リンク                      |
| 添付ファイル | ファイルを選択<br>選択されていません (PDF,Word,Excel)    |

「画面種別 B:リスト」の内容欄に、複数行入力ができるようになりました。

6. 画像ギャラリー

らくらく Web クリエータでご利用いただける画像の提供を開始します。 今回はテンプレート2(サイズ大)のメイン画像向けの画像を公開しています。 画像サイズでホームページの印象が大きく変わりますので、この機会にぜひご活用ください。 今後も新しい画像を追加予定です。

| 545 | らくWebクリエ                                       | ータ               | 共通画面設定                  | 個別画面編集                  | アクセス解析                  | パスワード変更   | マニュアル | お知らせ(2020/8/14) | 画像ギ | ャラリー  |
|-----|------------------------------------------------|------------------|-------------------------|-------------------------|-------------------------|-----------|-------|-----------------|-----|-------|
|     |                                                |                  |                         |                         |                         |           |       | NRIスマホテス        | ۲۲3 | ログアウト |
|     |                                                |                  |                         |                         |                         | -         |       |                 |     |       |
|     |                                                |                  |                         | 5<5<1                   | Webクリエータ                | 1 画像ギャラリー |       |                 |     |       |
|     | <ul> <li>「右クリックン</li> <li>「らくらくWell</li> </ul> | > 名前を付<br>bクリエータ | けて画像を保存」よ<br>タ」内でのみご利用い | りダウンロードして<br>いただけます。無断軌 | ご利用ください。<br>転載・無断使用を禁じま | ≓ज.       |       |                 |     |       |
| >   | くイン画像(サー                                       | (ズ大)             |                         |                         |                         |           |       |                 |     |       |
|     |                                                |                  |                         |                         |                         |           |       |                 |     |       |
|     |                                                |                  |                         |                         | asme-                   |           |       | 17777777        |     |       |
|     |                                                |                  |                         |                         |                         |           | 1     | Ľ               |     |       |

注)らくらく Web クリエータ内でのみご利用いただけます。他コンテンツでのご利用はご遠慮ください。